# Aufbau von Jahresarchiven für Bildergalerienlisten

## **OpenCms (Apollo)**

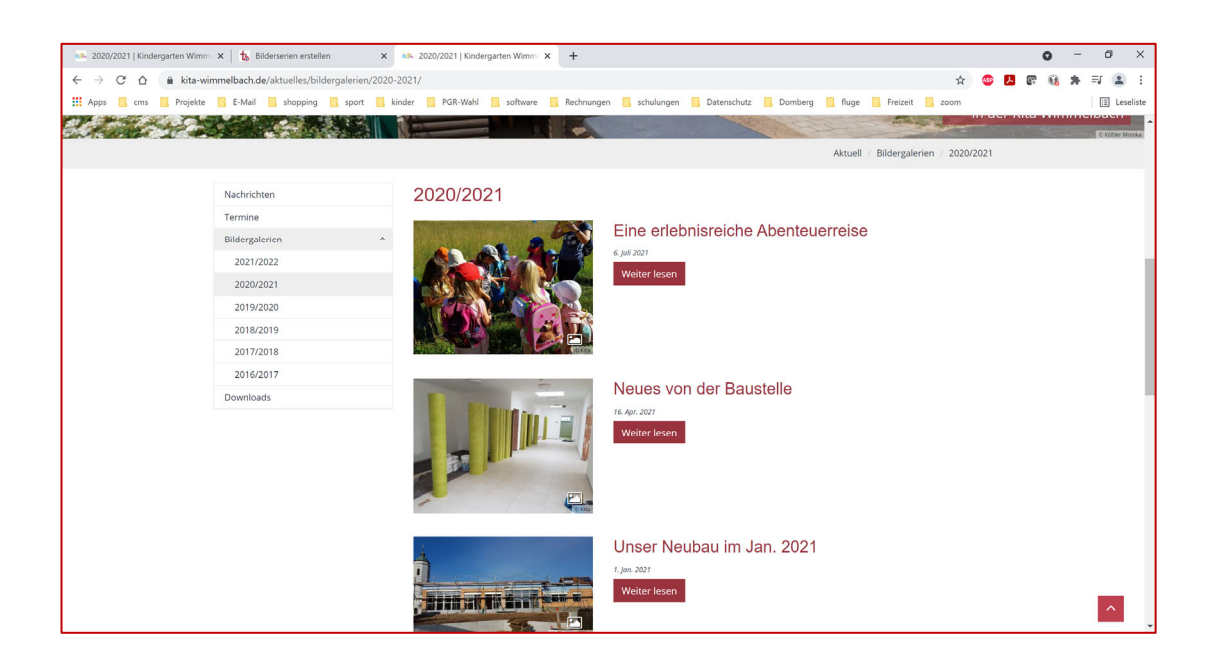

#### Autor

Stabsstelle Medien- und Projektarbeit Jürgen Eckert / Karl Lober / Jessica Kruk / Laura Köhler Domplatz 2 96049 Bamberg

> Telefon 09 51 5 02 15 36 Fax 09 51 5 02 15 39 Mobil 01 79 3 22 09 33 E-Mail eckert@erzbistum-bamberg.de

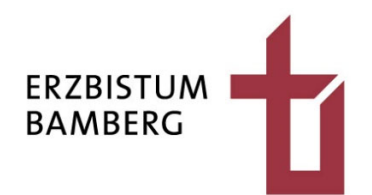

## Inhalt

| 1              | Ziel                                                        | 4  |
|----------------|-------------------------------------------------------------|----|
| 2              | Kategorien anlegen                                          | 5  |
| 2.1            | Vorbemerkung                                                | 5  |
| 2.2            | Sitemap auswählen                                           | 5  |
| 2.3            | Kategorien auswählen                                        | 6  |
| 2.3.1          | Reiter "Kategorien"                                         | 6  |
| 2.3.2          | Ordner auswählen                                            | 6  |
| 2.4            | Anlegen von Kategorien                                      | 6  |
| 3              | Seite erstellen                                             | 8  |
| 3.1            | Sitemap auswählen                                           | 8  |
| 3.2            | Unterordner wählen                                          | 8  |
| 3.3            | Seite platzieren                                            | 8  |
| 3.4            | Benennung der Seite                                         | 9  |
| 3.5            | Anpassen der Seitenüberschrift                              | 10 |
| 3.6            | Ausblenden des Bildcontainers                               | 11 |
| 4              | Bildergalerienliste einfügen und konfigurieren              | 12 |
| 4.1            | Liste finden und einfügen                                   | 12 |
| 4.2            | Konfiguration des Listenelements                            | 13 |
| 4.2.1          | Öffnen des Konfigurationsdialogs                            | 13 |
| 4.2.2          | Vergabe des Listentitels                                    | 13 |
| 4.2.3          | Inhaltstyp "Ausführlicher Bildserien-Aufmacher (Bildserie)" | 14 |
| 4.2.4          | Zuweisung der Kategorie                                     | 14 |
| 4.2.5<br>4.2.6 | Speichern und Veröffentlichen der Bildergalerienliste       | 15 |
| 5              | Einfügen von Bilderalben                                    | 16 |
| 51             | Aufruf des Anlage-Dialogs                                   | 16 |
| 5.2            | Vergabe des Galerie-Titels                                  | 16 |
| 5.3            | Hochladen von Bildern                                       | 17 |
| 5.4            | Übernahme aus der Mediendatenbank in die Bilderserie        | 19 |
| 5.5            | Hinzufügen weiterer Bilder                                  | 20 |
| 5.6            | Ändern der Bildreihenfolge                                  | 20 |
| 5.7            | Löschen von Bildern aus der Bilderserie                     | 21 |
| 5.8            | Kategorien                                                  | 21 |
| 6              | Veröffentlichen                                             | 22 |
| 7              | Löschen einer Galerie aus einer Bildergalerienliste         | 23 |
|                |                                                             |    |

# 1 Ziel

Auf der Homepage soll eine neue Seite entstehen, in der sich eine Bildergalerienliste befinden soll, die alle Alben eines Jahres zusammenfasst. Folgendes Beispiel erklärt das Vorgehen aus der Sicht eines Kindergartens, der für die Jahre 2021/2022 eine Sammeldarstellung einfügen möchte.

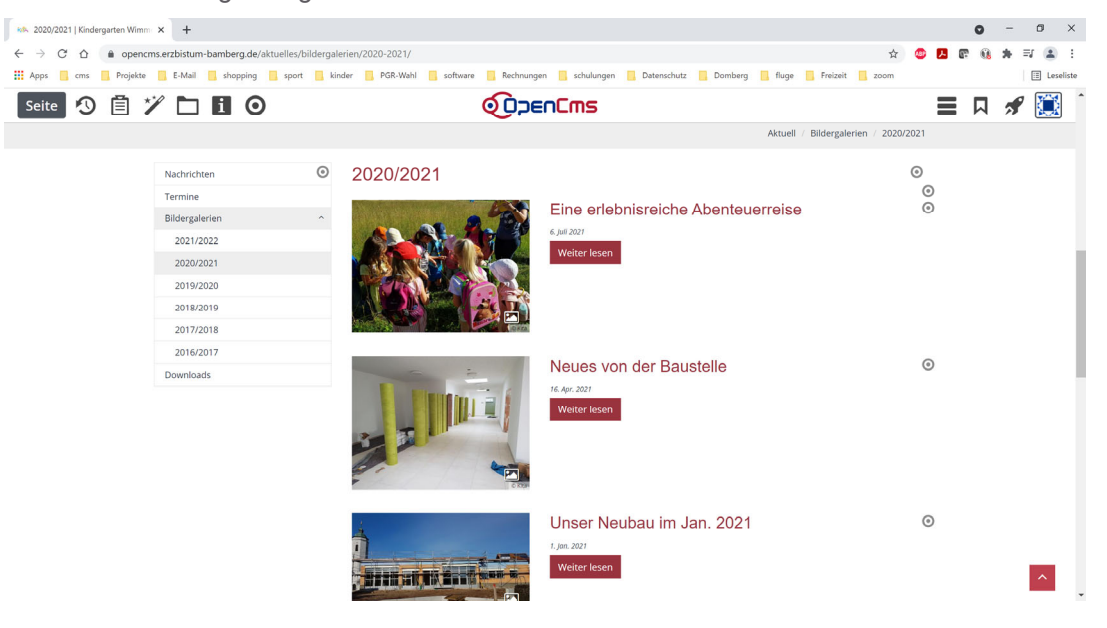

# 2 Kategorien anlegen

## 2.1 Vorbemerkung

In einem ersten Schritt ist es notwendig, eine spezielle Jahreskategorie zu bauen, die dann der Bildergalerienliste zugewiesen werden kann. Wäre dieser Marker nicht vorhanden, wäre die Folge, dass die Albenkollektion alle vorhandenen Galerien in der Site zeigt.

## 2.2 Sitemap auswählen

Um neue Kategorien anzulegen, wählen Sie rechts oben das Raketensymbol aus.

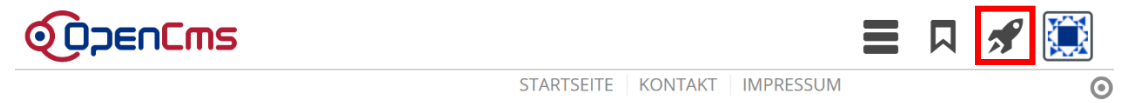

In dem Flyout, das sich öffnet, aktivieren Sie die Schaltfläche "Sitemap".

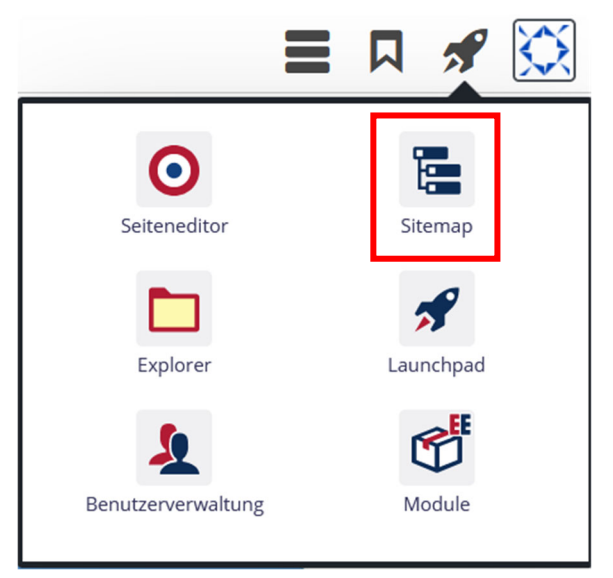

## 2.3 Kategorien auswählen

#### 2.3.1 Reiter "Kategorien"

In der Sitemap angekommen, befindet sich links oben ein Sitemap-Symbol, das Ihnen vom Aussehen her bekannt vorkommen dürfte.

Klicken Sie es an, um sich die Befehle anzeigen zu lassen, die sich dahinter verbergen.

Wollen Sie eine neue Kategorie anlegen, nutzen Sie im Flyout den gleichnamigen Befehl.

| Sitemap 🖄 | ê 🏏 🖫        |
|-----------|--------------|
|           | Sitemap      |
|           | Ressourcen   |
|           | Galerien     |
|           | ✓ Kategorien |
|           | Vorlagen     |

#### 2.3.2 Ordner auswählen

Da Bildergalerien zum Bereich Medien gehören, ist es jetzt sinnvoll, dort die notwendige Jahreskategorie zu bauen.

In einem nächsten Schritt öffnen Sie deshalb den Baum der "Lokalen Kategorien", in dem Sie auf das Plus-Symbol vor dem Eintrag klicken.

Um die Kategorien bzw. die Ordner aufzuklappen, klicken Sie auf das Plus-Symbol, das sich immer links vom Titel befindet.

| • | Globale Kategorien<br>Können auf dieser Ebene verwendet, aber nicht bearbeitet werden.               |   |
|---|----------------------------------------------------------------------------------------------------|---|
|   | Lokale Kategorien<br>Klicken Sie das Plus-Symbol rechts, um eine neue lokale Kategorie zu erstellen. | F |
| Ŧ | downloads/                                                                                           |   |
| Ŧ | Medien<br>medien/                                                                                    |   |

## 2.4 Anlegen von Kategorien

Nachdem der Ordner "Medien" ausgewählt wurde, bewegen Sie die Maus auf das rechte Plus-Zeichen und klicken das Symbol mit der linken Maustaste an.

Sollte es den Ordner noch nicht geben, können Sie ihn bauen, in dem Sie auf das Plus-Zeichen rechts vom Begriff "Lokale Kategorien" klicken und analog der weiteren Anleitung folgen.

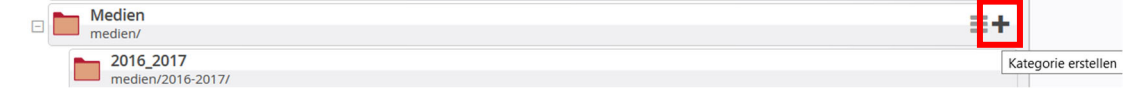

Ein neues Fenster "Unterkategorie von Medien/ anlegen" erscheint. Füllen Sie im Dialog die Zeilen "Titel" und "Ordnername" aus. Achten Sie darauf, dass Sie die Einträge in der zweiten Zeile klein schreiben und keine Umlaute, kein scharfes ß und keine Leerzeichen verwenden.

| Bestätigen | Sie II | hre E | Eindaben | am    | Ende | mit | der  | "OK-T     | aste" |
|------------|--------|-------|----------|-------|------|-----|------|-----------|-------|
| Bootaligon | 010 11 |       | Ingalour | 01111 |      |     | 0.01 | " • • • • | 0.010 |

| Unterkategorie von medien/ anlegen |           |    |           |  |
|------------------------------------|-----------|----|-----------|--|
| Titel                              | 2021/2022 |    |           |  |
| Ordnername                         | 2021_2022 |    |           |  |
|                                    |           | ОК | Abbrechen |  |

# 3 Seite erstellen

## 3.1 Sitemap auswählen

Nach dem erfolgreichem Anlegen der Unterkategorie muss im nächsten Schritt die Seite erstellt werden.

Ein Wechsel zur Ordner-.Ansicht ist nötig. Wählen Sie wieder das bekannte Sitemap-Symbol und klicken Sie auf den Unterpunkt "Sitemap".

| Sitemap 🔨 🚺 | 1 * <b>/ </b> |
|-------------|---------------|
|             | 🗸 Sitemap     |
|             | Ressourcen    |
|             | Galerien      |
|             | Kategorien    |
|             | Vorlagen      |

## 3.2 Unterordner wählen

Beim Auswählen der Sitemap erscheinen alle Reiter, die es auf der Homepage gibt. Um die Seite an der richtigen Stelle zu platzieren, öffnen Sie den entsprechenden Oberordner und ggf. den gewünschten Unterordner.

In unserem Beispiel wird zuerst der Oberordner "Aktuell" durch einen Klick auf das Plus-Symbol, das Sie vor dem Namen finden, ausgewählt. Da im Beispiel die Seite unterhalb des Ordners "Bildergalerien" angelegt werden soll, öffnen Sie ihn ebenfalls durch Aktivierung des Plus-Icons, das sich vor der Bezeichnung befindet.

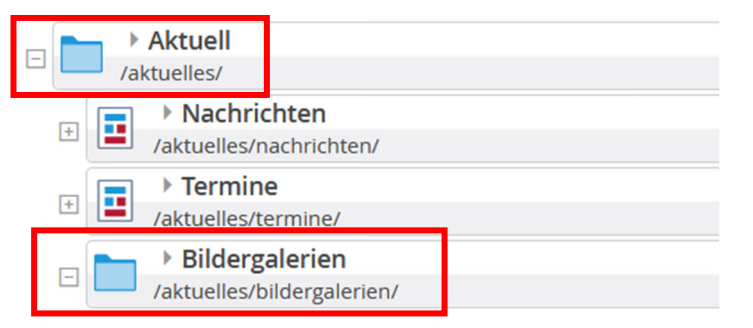

## 3.3 Seite platzieren

Um eine neue Seite zu erstellen, bewegen Sie die Maus auf den Zauberstab links oben.

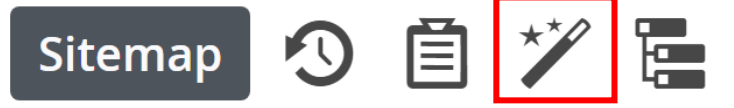

Im sich öffnenden Dialog aktivieren Sie falls nötig den Reiter "Containerseiten". Dort werden Ihnen die Seitenvorlagen gezeigt.

Für neue Seiten können Sie in der Regel die Vorlage "Folgeseite 02-1" (oder ähnlich verwenden.

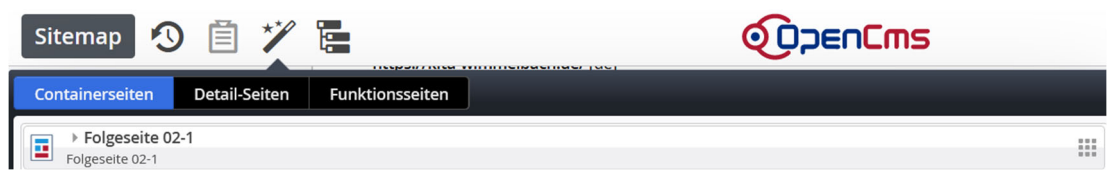

Bewegen Sie die Maus auf den Balken

und ziehen Sie den Eintrag bei gedrückter linker Maustaste an die Stelle in der Sitemap, an der die neue Seite erscheinen soll.

Im Beispiel soll die Seite innerhalb Unterordners "Bildergalerien" im Hauptmenü "Aktuelles" erscheinen.

|   | Wimmelbach, Kindergarten St. Laurentius         https://kita-wimmelbach.de/ [de] |  |  |  |  |  |  |  |  |
|---|----------------------------------------------------------------------------------|--|--|--|--|--|--|--|--|
|   | Wimmelhach Kindergarten Et Laurentius                                            |  |  |  |  |  |  |  |  |
|   | / /                                                                              |  |  |  |  |  |  |  |  |
|   | → Stellen                                                                        |  |  |  |  |  |  |  |  |
|   | Jstellenangebote/                                                                |  |  |  |  |  |  |  |  |
|   | → Aktuell                                                                        |  |  |  |  |  |  |  |  |
|   | /aktuelles/                                                                      |  |  |  |  |  |  |  |  |
|   | Nachrichten                                                                      |  |  |  |  |  |  |  |  |
| 1 | /aktuelles/nachrichten/                                                          |  |  |  |  |  |  |  |  |
|   | > Termine                                                                        |  |  |  |  |  |  |  |  |
| 1 | /aktuelles/termine/                                                              |  |  |  |  |  |  |  |  |
|   | Bildergalerien                                                                   |  |  |  |  |  |  |  |  |
|   | /aktuelles/bildergalerien/                                                       |  |  |  |  |  |  |  |  |
|   | ▶ page                                                                           |  |  |  |  |  |  |  |  |
|   | Aktuelles/bildergalerien/page/                                                   |  |  |  |  |  |  |  |  |
|   | ▶ 2021/2022                                                                      |  |  |  |  |  |  |  |  |
|   | /aktuelles/bildergalerien/2021-2022/                                             |  |  |  |  |  |  |  |  |

## 3.4 Benennung der Seite

Die Seite ist jetzt im richtigen Ordner einsortiert und trägt den Namen "page".

Doppelklicken Sie auf den Namen und überschreiben Sie den Eintrag mit dem Namen, den die Seite bekommen soll.

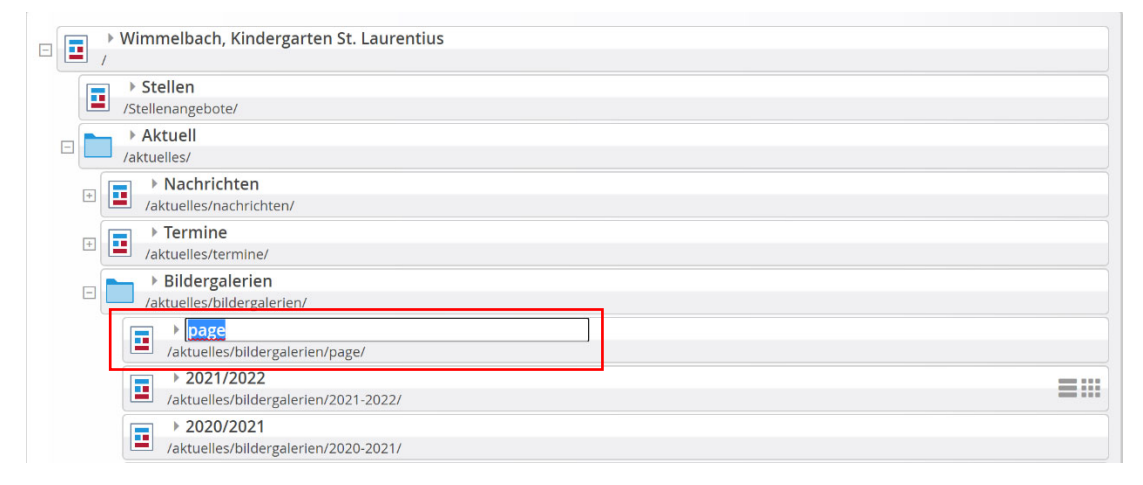

Bestätigen Sie Ihren Eintrag mit der "ENTER-Taste". Ein mögliches Ergebnis könnte dann so aussehen.

|  | Bildergalerien                       |
|--|--------------------------------------|
|  | /aktuelles/bildergalerien/           |
|  | ▶ 2022/2023                          |
|  | /aktuelles/bildergalerien/2022-2023/ |

## 3.5 Anpassen der Seitenüberschrift

Sie sollten jetzt die Seitenüberschrift anpassen. Klicken Sie dazu einfach auf das Symbol vor der Seitenbezeichnung in der Sitemap.

|   | •   | Bildergalerien                       |
|---|-----|--------------------------------------|
|   | /al | ktuelles/bildergalerien/             |
| ſ |     | > 2022/2023                          |
|   |     | /aktuelles/bildergalerien/2022-2023/ |

Es zeigt sich diese Ansicht:

| ko. 2022/2023   Kindergarten Wimm                                 | × +                                 |                                    |                                         |                                                                        | 0                            | - 0               | ×        |
|-------------------------------------------------------------------|-------------------------------------|------------------------------------|-----------------------------------------|------------------------------------------------------------------------|------------------------------|-------------------|----------|
| $\leftrightarrow$ $\rightarrow$ C $\triangle$ $\triangleq$ opencm | ns.erzbistum-bamberg.de/aktuelles/b | ildergalerien/2022-2023/           |                                         | ☆                                                                      | 😊 🖪 🖪 🚯                      | * = 4             | ) E.     |
| 👬 Apps 📙 cms 🛄 Projekte                                           | E-Mail 📕 shopping 📕 sport           | 📙 kinder 📙 PGR-Wahl 📃 software     | 🧧 Rechnungen 📋 schulungen 📑 Datenschutz | Domberg 📙 fluge 🧾 Freizeit 📃 zoom                                      |                              | E Le              | rseliste |
| Seite 🔊 📋 🎽                                                       | " 🗖 🖬 🗿                             |                                    |                                         |                                                                        |                              | 🖋 📜               | Î        |
|                                                                   | STELLEN AKTUELL                     | ORGANISATORISCHES ÜBER             | UNS KIGA AGG KRIPPE ELTI                | ERN PERSONAL KONTAKT Q                                                 |                              |                   |          |
|                                                                   |                                     |                                    |                                         | Her                                                                    | zlich willko<br>der Kita Win | ommen<br>nmelbach | Northa   |
|                                                                   |                                     |                                    |                                         | Aktuell / Bildergalerien / 2022/20                                     | 23                           |                   |          |
|                                                                   | Nachrichten                         | <ul> <li>Inhalts-Abschn</li> </ul> | itt - rechte Seite                      |                                                                        | 0                            |                   |          |
|                                                                   | Termine                             |                                    |                                         |                                                                        |                              |                   |          |
|                                                                   | Bildergalerien                      |                                    |                                         | Kein Bild vorhanden                                                    |                              |                   |          |
|                                                                   | 2022/2023                           |                                    |                                         | Der ausgewählte Formatter stellt<br>hier ein Bild dar. Bitte einen     |                              |                   |          |
|                                                                   | 2021/2022                           |                                    |                                         | anderen Formatter auswählen oder<br>den Inhalt bearbeiten und ein Bild |                              | ^                 |          |
|                                                                   | 2020/2021                           |                                    |                                         |                                                                        |                              |                   |          |

Klicken Sie in die Seitenüberschrift - im Beispiel lautet sie "Inhalts-Abschnitt - rechte Seite" und überschreiben Sie den Eintrag mit dem gewünschten Seitennamen.

|                |   | 5 e                              | Aktuell / Bildergalerien / 2022/2023 |
|----------------|---|----------------------------------|--------------------------------------|
| Nachrichten    |   | Inhalts-Abschnitt - rechte Seite |                                      |
| Termine        |   |                                  |                                      |
| Bildergalerien | ^ |                                  | Kein Bild vorhanden                  |
| 2022/2023      |   |                                  | Der ausgewählte Formatter stellt     |
|                |   | +                                |                                      |

|                |   | <b>€</b> ( | Aktuell / Bildergalerien / 2022/2023 |
|----------------|---|------------|--------------------------------------|
| Nachrichten    |   | 2022/2023  |                                      |
| Termine        |   |            |                                      |
| Bildergalerien | ^ |            | Kein Bild vorhanden                  |
| 2022/2023      |   |            | Der ausgewählte Formatter stellt     |
| 2021/2022      |   |            | anderen Formatter auswählen oder     |

Nach Fertigstellung klicken Sie in den grauen Bereich außerhalb des eigentlichen Seiteneingabebereichs.

## 3.6 Ausblenden des Bildcontainers

Nachdem auf der Seite der Bildergalerienliste kein Bild-Container nötig ist, können Sie ihn ausblenden.

Bewegen Sie die Maus auf die Zielscheibe des Inhalts-Abschnitts rechts oben ...

| Nachrichten    | $\odot$ | 2022/2023 | ⊙                                                                  |
|----------------|---------|-----------|--------------------------------------------------------------------|
| Termine        |         |           |                                                                    |
| Bildergalerien | ^       |           | Kein Bild vorhanden                                                |
| 2022/2023      |         |           | Der ausgewählte Formatter stellt<br>bier die Bild das Bitte diesen |
| 2021/2022      |         |           | anderen Formatter auswählen oder                                   |
| 2020/2021      |         |           | einfügen.                                                          |
|                |         |           |                                                                    |

und klicken Sie im erscheinenden Untermenü das Zahnrad-Symbol an.

| Nachrichten    | 2022/2023 | <b>₹</b> ₽ <b>00</b>                                               |
|----------------|-----------|--------------------------------------------------------------------|
| Termine        |           |                                                                    |
| Bildergalerien | ^         | Kein Bild vorhanden                                                |
| 2022/2023      |           | Der ausgewählte Formatter stellt                                   |
| 2021/2022      |           | nier ein Bild dar. Bitte einen<br>anderen Formatter auswählen oder |
| 2020/2021      |           | den innalt bearbeiten und ein Bild<br>einfügen.                    |
| 2019/2020      |           |                                                                    |

Es zeigt sich der Dialog der "Element-Einstellungen".

Wählen Sie den Eintrag "Überschrift und Text" aus und bestätigen Sie ihn mit der "OK-Taste".

| Element-Einstellungen                     |           |     |
|-------------------------------------------|-----------|-----|
| ▶ 2022/2023: 2022/2023                    |           | =   |
| /.content/contentsections/cs_00107.xml    |           | =   |
| 🕣 Optionen für die Vorlage                |           |     |
| 🗌 Dieses Element kopieren                 |           |     |
| Formatter                                 |           |     |
| Überschrift oben, Bild rechts, Text links | *         | 0   |
| Überschrift oben, Bild rechts, Text links |           |     |
| Überschrift oben, Bild links, Text rechts |           |     |
| Bild, Überschrift und Text                |           | 0   |
| Überschrift, Bild und Text                |           | 0   |
| Überschrift, Text und Bild                |           |     |
| Überschrift und Text links, Bild rechts   |           | 0   |
| Überschrift und Text rechts, Bild links   |           | 0   |
| Überschrift und Text                      |           | U   |
| Überschrift und Link                      |           | 0   |
| Bild und Text                             |           |     |
| Text und Bild                             |           | Ø   |
| Nur Überschrift                           |           | 0   |
| Nur Text                                  |           | -   |
| Nur Bild                                  |           | 0   |
| Nur Link                                  |           | 0   |
| Bild / Text Umdreher                      |           |     |
| Bild mit Zoom-Option                      |           | 0   |
| Icon-Box                                  |           | 0   |
| Text als Jumbotron                        |           | e   |
| Zeige Bild-Copyright 🖉                    |           | 0   |
|                                           |           |     |
|                                           | OK Abbred | hen |

# 4 Bildergalerienliste einfügen und konfigurieren

## 4.1 Liste finden und einfügen

Die Seite ist gebaut. Allerdings fehlt noch die Liste, die die Bildergalerien zeigen soll. Aktivieren Sie mit der Maus das Zauberstab-Symbol. Öffnen Sie auf dem Reiter "Typen", falls nötig, das Dropdown rechts oben und wählen Sie den Eintrag "Fortgeschrittene Elemente".

| Seite       | り自じ                               |                                                | Ø                             |                                     |               |    |
|-------------|-----------------------------------|------------------------------------------------|-------------------------------|-------------------------------------|---------------|----|
| Typen       | Kategorien                        | Verzeichnisse                                  | Erweitert                     | Ergebnisse                          |               |    |
| Inhaltseler | mente                             | •                                              |                               |                                     | Suche         | Q, |
| Inhaltseler | mente                             |                                                |                               |                                     |               |    |
| Fortgeschr  | rittene Elemente                  | ilder und / o                                  | der Links.                    |                                     |               |    |
| Template-I  | Elemente                          |                                                |                               |                                     |               |    |
| 🗆 🚍 Eir     | n Blog- oder News-Art             | Fortgeschrittene Ele<br>tikel bestehend aus me | emente<br>hreren Absätzen mit | optionalen Bildern, Autor, Datum un | d Kategorien. |    |
|             | ockvogel<br>ann in Listen verwend | let werden um Lockvog                          | el-Links auf beliebige        | Seiten zu erzeugen.                 |               |    |
|             | eranstaltung                      | Territoria                                     |                               |                                     |               |    |

#### Es zeigt sich diese Ansicht:

| Туре   | n Kategorien                                                                                             | Verzeichnisse                                       | Erweitert               | Ergebnisse            |                    |       |   |  |  |
|--------|----------------------------------------------------------------------------------------------------|-----------------------------------------------------|-------------------------|-----------------------|--------------------|-------|---|--|--|
| Fortge | eschrittene Elemente                                                                                     | Þ                                                   |                         |                       |                    | Suche | Q |  |  |
|        | Liste     Konfiguration für eine Liste, welche Inhalte gemäß der eingesteilten Suchkriterien aufsammelt. |                                                     |                         |                       |                    |       |   |  |  |
|        | Flexibler Inhalt<br>Beliebiger Code (HTM                                                                 | L, JavaScript) zum Einfüg                           | en auf einer Seite.     |                       |                    |       |   |  |  |
|        | Meta-Info<br>Meta-Informationen fi                                                                       | ür Soziale Medien wie Fa                            | cebook, Twitter etc.    |                       |                    |       |   |  |  |
|        | Reiter / Akkordion<br>Gruppiert mehrere Ele                                                              | <b>n</b><br>emente in Reitern oder a                | ls Akkordion.           |                       |                    |       |   |  |  |
|        | Formular<br>Ein konfigurierbares F                                                                       | ormular, dessen Daten i                             | n einer E-Mail versend  | et werden.            |                    |       |   |  |  |
|        | Navigation<br>Ein Navigationselemen                                                                      | nt für den Seitenkopf od                            | er die Seitenleiste.    |                       |                    |       |   |  |  |
|        | Sitemap<br>Eine hierarchische Üb                                                                         | ersicht einer Site oder Su                          | ıbsite.                 |                       |                    |       |   |  |  |
|        | Shariff Social Med<br>Social Media Links zur                                                             | <b>lia</b><br>m Teilen von Seiten mit v             | erbessertem Datensch    | nutz.                 |                    |       |   |  |  |
|        | <b>Google Kalender</b><br>Bindet den Google Kal                                                          | lender in die Seiten ein u                          | nd konfiguriert das Au  | issehen.              |                    |       |   |  |  |
|        | Kalender-Monatsa<br>Mit der Kalender-Mon                                                                 | <b>ansicht</b><br>atsansicht kann man Blo           | g-Artikel, Veranstaltur | gen, Gottesdienste un | l mehr darstellen. |       |   |  |  |
|        | Apollo Newsletter<br>Mailing welches an die                                                              | <b>r-Mailing</b><br>e Abonnenten eines New          | sletters versendet wir  | d.                    |                    |       |   |  |  |
|        | Apollo Newsletter<br>Grundkonfiguration fü                                                               | <b>r-Konfiguration</b><br>ür einen Newsletter, erze | ugt auch das Formula    | r zur Anmeldung.      |                    |       |   |  |  |
|        | <b>Dynamische Funk</b><br>Bietet spezielle Eleme                                                         | t <b>tion</b><br>nte, die dynamisch vorpr           | ogrammierten Inhalt e   | erzeugen, an.         |                    |       |   |  |  |
|        |                                                                                                    |                                                     |                         |                       |                    |       |   |  |  |

Bewegen Sie die Maus auf den Eintrag "Liste". Im rechten Bereich zeigt sich das Verschiebe-Symbol mit den neun Punkten.

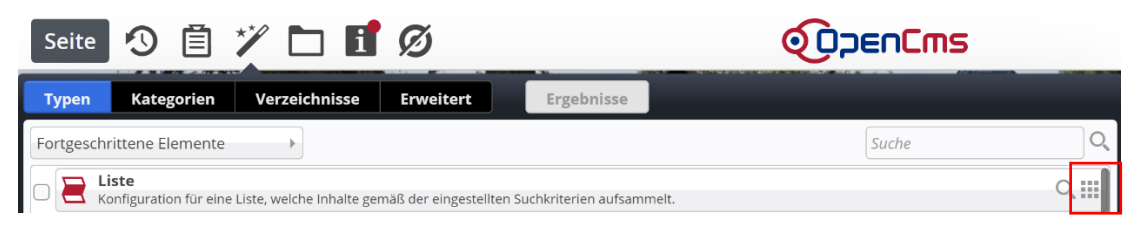

Klicken Sie das Symbol mit der Aus an

und ziehen Sie das Element bei gedrückter linker Maustaste in die Seite.

| Nachrichten    | 0 | 2022/2023                                                                                      | $\odot$ |
|----------------|---|------------------------------------------------------------------------------------------------|---------|
| Termine        |   |                                                                                                | 0       |
| Bildergalerien | ^ | Neues "Liste" Element                                                                          | 0       |
| 2022/2023      |   | Konfiguration für eine Liste, welche Inhalte gemäß der eingestellten Suchkriterien aufsammelt. |         |
| 2021/2022      |   |                                                                                                |         |

## 4.2 Konfiguration des Listenelements

#### 4.2.1 Öffnen des Konfigurationsdialogs

Bewegen Sie die Maus auf die Zielscheibe des Listenelements...

2022/2023

 Neues "Liste" Element

 Konfiguration für eine Liste, welche Inhalte gemäß der eingestellten Suchkriterien aufsammelt. Der erste Inhalt muss im Formular-Editor eingegeben werden.

und klicken Sie das Stift-Symbol an.

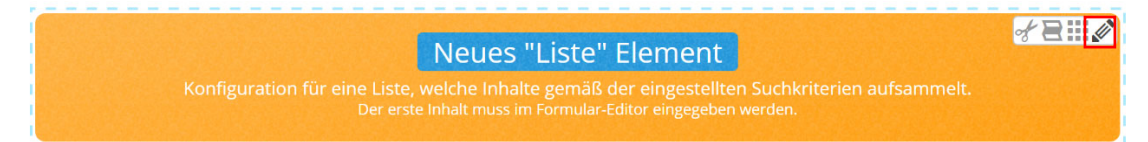

#### 4.2.2 Vergabe des Listentitels

Im neuen Fenster wird zuerst ein Titel vergeben. Der Name orientiert sich an den Schritten, die man gehen muss, um zu der eigentlichen Seite zu gelangen. In diesem Beispiel muss man auf der Homepage zuerst "Aktuelles", dann "Bildergalerien" und anschließend "2022/2023" auswählen.

Deshalb der entsprechende Titel.

| list_00004.xml<br>/.content/list-m/list_00004.xml [en] |   |   |
|--------------------------------------------------------|---|---|
| Basis Erweitert Versteckt                              |   |   |
| Titel                                                  |   |   |
| Aktuelles - Bildergalerien - 2022/2023                 |   |   |
| Inhaltstyp                                             |   | ÷ |
| Bitte wählen Sie                                       | • |   |

#### 4.2.3 Inhaltstyp "Ausführlicher Bildserien-Aufmacher (Bildserie)"

Nach der Vergabe des Namens wählen Sie den Inhaltstyp "Ausführlicher Bildserien-Aufmacher (Bildserie)", um eine Bildergalerienliste zu erhalten.

|   | Inhaltstyp                                             | 1 | t |
|---|--------------------------------------------------------|---|---|
|   | Bitte wählen Sie                                       | - |   |
| 4 |                                                        | - |   |
|   | Ausführlicher Veranstaltungs-Aufmacher (Veranstaltung) |   | ÷ |
|   | Kompakter Veranstaltungs-Aufmacher (Veranstaltung)     |   |   |
|   | Textkachel Veranstaltungs-Aufmacher (Veranstaltung)    |   |   |
|   | Bildkachel Veranstaltungs-Aufmacher (Veranstaltung)    |   |   |
|   | Kompakter FAQ Aufmacher (FAQ-Eintrag)                  |   |   |
|   | Akkordeon-Listen FAQ Aufmacher (FAQ-Eintrag)           |   |   |
|   | Formular-Daten Übersicht (Formulardaten)               |   |   |
|   | Ausführlicher Bilderserien-Aufmacher (Bilderserie)     |   |   |

#### 4.2.4 Zuweisung der Kategorie

Im nächsten Schritt vergibt man die richtige Kategorie. Klicken Sie dazu in die Zeile "Kategorien".

Kategorien

Es öffnet sich der Baum der Kategorien. Navigieren Sie sich zu der Kategorie, die Sie benötigen, und klicken Sie sie an.

| Kategorien zuordnen    | ×                 |
|------------------------|-------------------|
| Baum                   | Suche             |
| 🗄 🖬 Globale Kategorien |                   |
| 🗆 🖿 Lokale Kategorien  |                   |
| 🗄 🗋 Downloads          | downloads/        |
| 🗆 🖌 🖿 Medien           | medien/           |
| 0 2016_2017            | medien/2016-2017/ |
| 🗌 🛅 2017/2018          | medien/2017_2018/ |
| 🗌 🛅 2018/2019          | medien/2018_2019/ |
| 🗌 🖿 2019/2020          | medien/2019_2020/ |
| 0 2020/2021            | medien/2020_2021/ |
| 0 2021/2022            | medien/2021_2022/ |
| 2022/2023              | medien/2022_2023/ |
|                        |                   |

Schließen Sie den Dialog über das Kreuz rechts oben.

Ihre gewählte Kategorie wird in die Zeile der Kategorien übernommen.

| Kategorien        |                   |
|-------------------|-------------------|
| Lokale Kategorien |                   |
| Medien            | medien/           |
| 2022/2023         | medien/2022_2023/ |

#### 4.2.5 Festlegung der Listensortierung

Wollen Sie dafür sorgen, dass immer die aktuellste Galerie an der ersten Stelle erscheint, wählen Sie in der Zeile "Suchreihenfolge" den Eintrag "Datum absteigend" aus.

| Datum aufsteigend        |   |
|--------------------------|---|
| Datum absteigend         |   |
| Titel aufsteigend        |   |
| Titel absteigend         |   |
| Ordnungszahl aufsteigend |   |
| Ordnungszahl absteigend  |   |
| Datum absteigend         | • |
| Suchreihenfolge          |   |
| Datum absteigend         | • |

#### 4.2.6 Speichern und Veröffentlichen der Bildergalerienliste

Über die Schaltflächen links oben können Sie Ihre Einstellungen wieder veröffentlichen oder auch nur "Speichern und schließen".

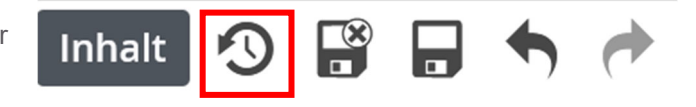

# 5 Einfügen von Bilderalben

## 5.1 Aufruf des Anlage-Dialogs

Nachdem die Ausgabe für die Bildergalerienliste gebaut wurde, können Sie jetzt Bilderalben einfügen. Um eine erste Galerie einzufügen, bewegen Sie die Maus auf die Zielscheibe des Listenelements.

#### 2021/2022

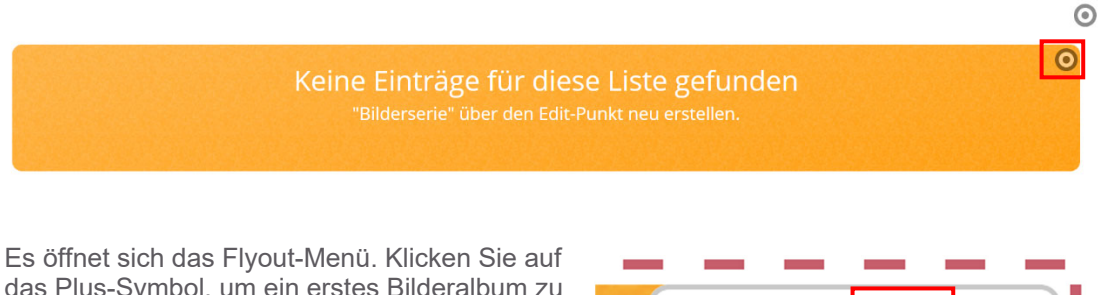

das Plus-Symbol, um ein erstes Bilderalbum zu bauen.

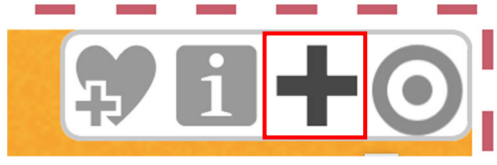

 $\odot$ 

## 5.2 Vergabe des Galerie-Titels

Legen Sie in der Zeile "Titel" auf der Ansicht, die erscheint, einen Namen für Ihre Bildergalerie fest.

| + |
|---|
| - |
|   |
|   |
|   |

## 5.3 Hochladen von Bildern

Über das Plus-Symbol in der Zeile "Bild" können Sie ein erstes hochladen.

| Bilderserie Verfügbarkeit |   |
|---------------------------|---|
| Titel                     |   |
| Bildergalerie 2021/2022   |   |
| Datum                     |   |
| Überschrift               |   |
|                           |   |
| Beschreibung              |   |
|                           |   |
|                           |   |
| Bild                      | + |
| Bildordner                |   |
|                           |   |
|                           |   |

Klicken Sie in dem Block, der sich öffnet, auf das Ordner-Symbol.

| lid       | 0   |
|-----------|-----|
| Bildpfad  |     |
|           | ф 🗅 |
| Titel     |     |
| Inter     |     |
| Copyright |     |

Im nächsten Schritt wählen Sie die Datenbank aus, in die Bild eingesetzt werden soll. Ihre lokale Ablage erkennen Sie an der Unterzeile "/.galleries/images/".

| Тур   | ben                                                                                                    | Galerien                              | Kategorien                                | Verzeichnisse                    | Erweitert            | Ergebnisse              |                             | × |
|-------|----------------------------------------------------------------------------------------------------|---------------------------------------|-------------------------------------------|----------------------------------|----------------------|-------------------------|-----------------------------|---|
| Titel | auf                                                                                                    | steigend                              | •                                         |                                  |                      |                         |                             | T |
|       |                                                                                                    | Beispielbilder V<br>/system/shared/me | orlage Mercury-<br>ercury/vorlage/.galler | Template<br>ries/beispielbilder/ |                      |                         |                             |   |
|       |                                                                                                    | Bilddatenbank<br>/.galleries/images/  |                                           |                                  |                      |                         |                             |   |
|       |                                                                                                    | Bilder %(01.site<br>/system/modules/c | <b>name)</b><br>om.alkacon.bistuem        | er.isiwebmigrator.bamb           | oerg/site-vorlagen-l | bamberg/migrationsvorla | ge-kitas/.galleries/images/ |   |
|       | Bilder %(01.sitename) /// // // // // // // // // // // // //                                                                                                    |                                       |                                           |                                  |                      |                         |                             |   |
|       | Bilder zur allgemeinen Verfügung<br>/shared/Bilder/                                                                                                    |                                       |                                           |                                  |                      |                         |                             |   |
|       | Downloaddatenbank<br>/.galleries/downloads/                                                                                                    |                                       |                                           |                                  |                      |                         |                             |   |
|       | Downloads %(01.sitename)           /system/modules/com.alkacon.bistuemer.isiwebmigrator.bamberg/site-vorlagen-bamberg/migrationsvorlage-kitas/.galleries/downloads/     |                                       |                                           |                                  |                      |                         |                             |   |
|       | Downloads %(01.sitename)           /system/modules/com.alkacon.bistuemer.isiwebmigrator.bamberg/site-vorlagen-bamberg/migrationsvorlage-pfarreien/.galleries/downloads/ |                                       |                                           |                                  |                      |                         |                             |   |
|       | 1                                                                                                    | Downloads zur<br>/shared/Downloads    | allgemeinen Ver                           | fügung                           |                      |                         |                             |   |

B

Über das Upload-Symbol in der rechten oberen Ecke können Sie Bilder in Ihre Medien-Datenbank hochladen.

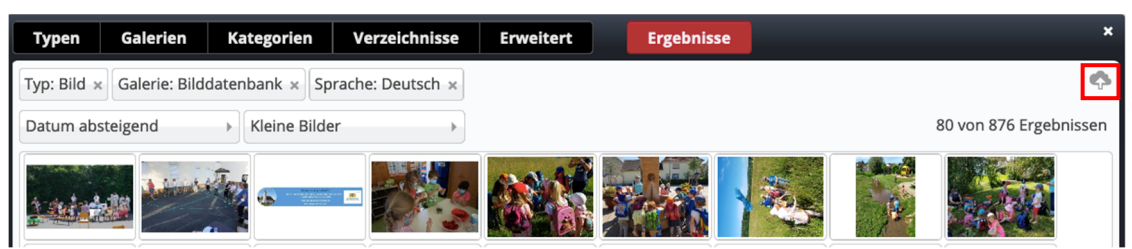

Wählen Sie Ihre gewünschten Bilder aus und vergeben Sie die nötigen Informationen "Titel", "Keywords" sowie "Copyright". Suchbegriffe sollten übrigens nur aus einem Begriff und in der Form "Suchbegriff1, Suchbegriff2, Suchbegriff3, usw." abgelegt werden.

| Einfach Individuell                               | Gemeinsam                                                                                                    |
|---------------------------------------------------|----------------------------------------------------------------------------------------------------|
| ,Danke lieber Gott<br>/sites/kindergaerten/forchh | ir die schöne Zeit – Wir nehmen Abschied!"<br>im/kindergarten-wimmelbach/.galleries/images/25.07.21-Abschiedsgottesdienst.jpg |
| Titel                                             | "Danke lieber Gott für die schöne Zeit – Wir nehmen Abschied!"                                                                |
| Navigation Text                                   |                                                                                                    |
| Navigation Info                                   |                                                                                                    |
| Description                                       |                                                                                                    |
| Keywords                                          | Familiengottesdienst, Abschiedsgottesdienst, 2021                                                                             |
| Apollo Thema CSS                                  | /system/modules/com.alkacon.bistuemer.themes/resources/css/style-bamberg-v1.min.css                                           |
| Copyright                                         | Kita                                                                                                    |
| <b>A</b>                                          | OK Abbrechen                                                                                                    |

Nach Klicken der "OK-Taste" wird Ihre Datei Teil Ihrer Mediendatenbank.

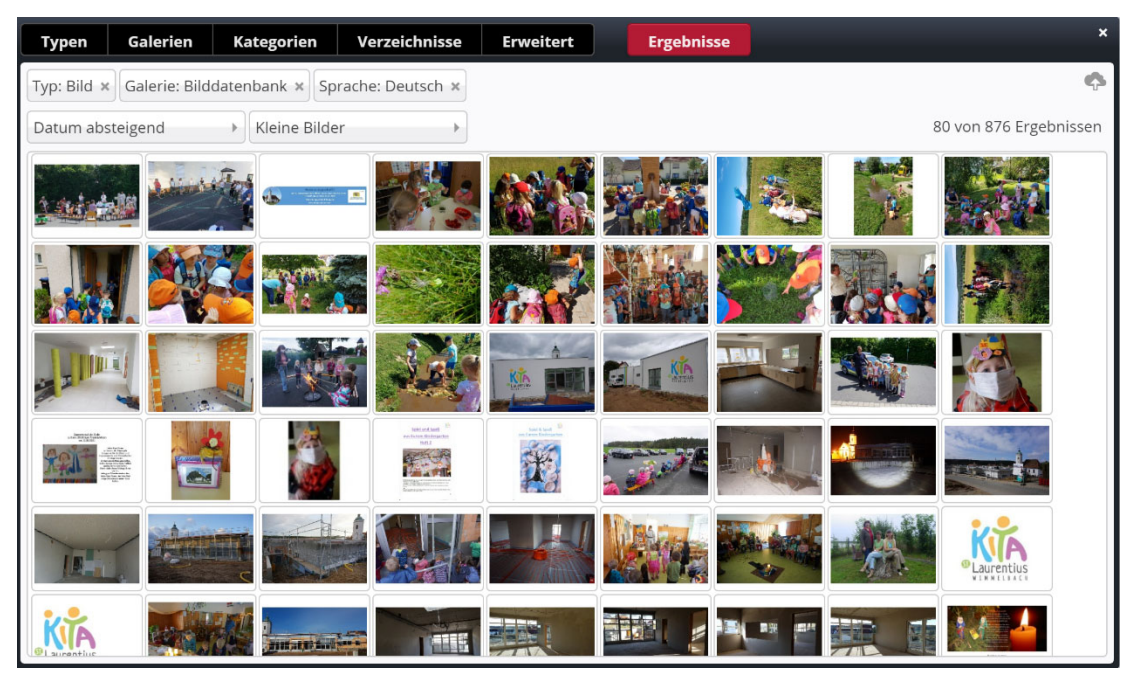

# 5.4 Übernahme aus der Mediendatenbank in die Bilderserie

Fügen Sie Ihr Bild in Ihre Liste ein, indem Sie mit Ihrem Mauszeiger auf das Bild zeigen, bis ein Haken-Symbol erscheint.

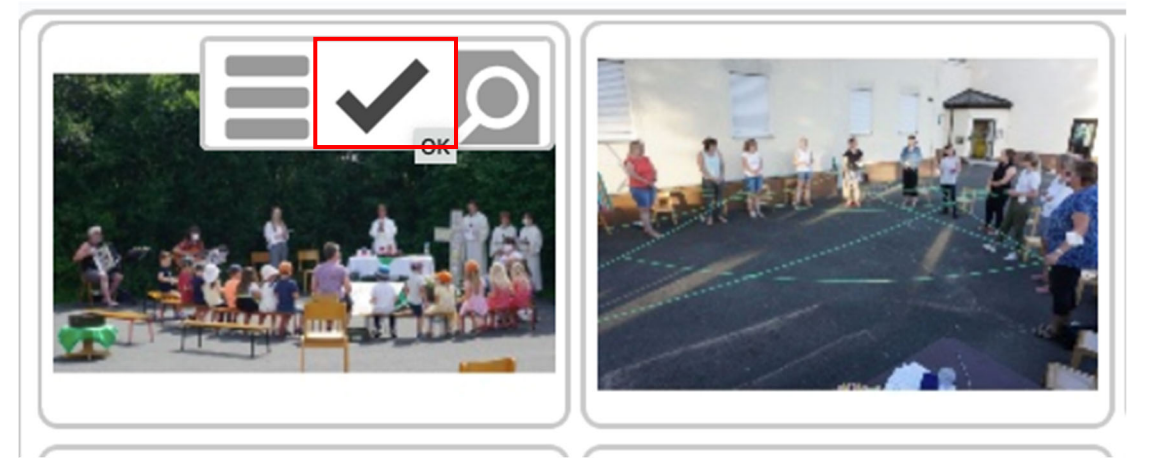

Ihr erstes Bild ist jetzt in der Galerie.

| Bilderserie Verfügbarkeit |                                                                                                    |          |
|---------------------------|----------------------------------------------------------------------------------------------------|----------|
| Titel                     |                                                                                                    |          |
| Bildergalerie 2021/2022   |                                                                                                    |          |
| Datum                     |                                                                                                    |          |
| Überschrift               |                                                                                                    |          |
| Beschreibung              |                                                                                                    |          |
|                           |                                                                                                    |          |
| Bild                      |                                                                                                    | O        |
| Bildpfad                  |                                                                                                    |          |
| the state of the state    | /.galleries/images/25.07.21-Abschiedsgottesdienst.jpg                                                                                                    | <u>•</u> |
| <u>t and stalls</u>       | "Danke lieber Gott für die schöne Zeit – Wir nehmen Abschied!"         Dimensionen:       1852 x 1104         Beschreibung:       Bild         Zuletzt geändert von:       kindergarten-wimmelbach/monika.koehler         Letztes Änderungsdat       25.07.2021 18:05:52 |          |
| Titel                     |                                                                                                    |          |
| Copyright                 |                                                                                                    |          |
| Bildordner                |                                                                                                    |          |
|                           |                                                                                                    |          |

## 5.5 Hinzufügen weiterer Bilder

Um weitere Bilder hinzuzufügen, klicken Sie erneut auf die Zielscheibe in der Zeile "Bild" gefolgt vom Plus-Symbol.

Bild

| Bildpfad                              |                                                                                                    |                                                                                                    | BIIC |
|---------------------------------------|----------------------------------------------------------------------------------------------------|----------------------------------------------------------------------------------------------------|------|
| ~ ~ ~ ~ ~ ~ ~ ~ ~ ~ ~ ~ ~ ~ ~ ~ ~ ~ ~ | /.galleries/images/25                                                                                    | 6.07.21-Abschiedsgottesdienst.jpg                                                                                               | ¢ 🗅  |
|                                       | "Danke lieber Gott für<br>Dimensionen:<br>Beschreibung:<br>Zuletzt geändert von:<br>Letztes Änderungsdat | die schöne Zeit – Wir nehmen Abschied!"<br>1852 x 1104<br>Bild<br>kindergarten-wimmelbach/monika.koehler<br>25.07.2021 18:05:52 |      |

Fügen Sie weitere Bilder gemäß der bereits beschriebenen Schritte ein.

| Bild                      |                                                                                                    | •       |
|---------------------------|----------------------------------------------------------------------------------------------------|---------|
| Bildpfad                  |                                                                                                    |         |
| Constraints of the second | /.galleries/images/25.07.21-Abschiedsgottesdienst.jpg                                                                                                    | ¢ 🗅     |
|                           | Banke lieber Gott für die schöne Zeit - Wir nehmen Abschied!"           Dimensionen:         1852 x 1104           Beschreibung:         Bild           Zuletzt geändert von:         kindergarten-wimmelbach/monika.koehler           Letztes Änderungsdat         25.07.2021 18:05:52 |         |
| Titel                     |                                                                                                    |         |
| Copyright                 |                                                                                                    |         |
| Bild                      |                                                                                                    | $\odot$ |
| Bildpfad                  |                                                                                                    |         |
|                           | /.galleries/images/21.06.2021InfoEA.jpg                                                                                                    | ¢ 🗋     |
|                           | Informationsabend<br>Dimensionen: 3008 x 2000<br>Beschreibung: Bild<br>Zuletzt geändert von: kindergarten-wimmelbach/monika.koehler<br>Letztes Änderungsdat 14.07.2021 11:10:39                                                                                                    |         |

## 5.6 Ändern der Bildreihenfolge

Um die Bildreihenfolge zu verändern, klicken Sie auf die Zielscheibe des Fotos, dessen Position Sie verändern möchten.

Über die Pfeil-Symbole können Sie die aktuelle

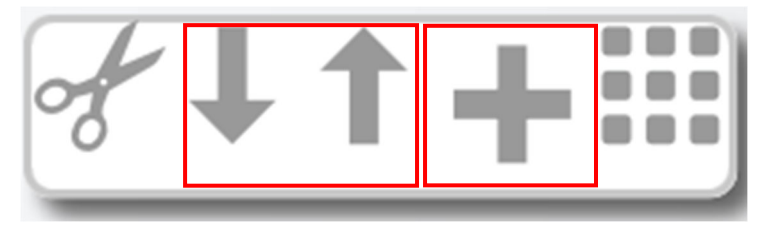

Bildposition um jeweils eine Stelle nach oben oder unten verschieben.

Mithilfe der neun Punkte können Sie ein Bild schnell um mehrere Positionen verschieben. Nutzen Sie hierfür die den Shortcut "Strg +" oder "Strg –" um Ihre Bildschirmgröße entweder zu verkleinern oder zu vergrößern, um so einen besseren Überblick über die neue Position zu erhalten.

## 5.7 Löschen von Bildern aus der Bilderserie

Wollen Sie ein Bild aus der Galerie löschen, bewegen Sie die Maus auf die Zielscheibe des jeweiligen Fotos.

| Bild      |                                                                                                    | $\odot$ |
|-----------|----------------------------------------------------------------------------------------------------|---------|
| Bildpfad  |                                                                                                    |         |
|           | /.galleries/images/20210706_092402.jpg                                                                                                    | ¢ 🗖     |
|           | Eine abenteuerliche Reise           Dimensionen:         2880 x 2160           Beschreibung:         Bild           Zuletzt geändert von:         kindergarten-wimmelbach/monika.koehler           Letztes Änderungsdat         11.07.2021 19:23:28 |         |
| Titel     |                                                                                                    |         |
| Copyright |                                                                                                    |         |

Klicken Sie in dem sich öffnenden Flyout-Menü das "Scheren-Symbol" an.

| Bild      |                                                                                                    | *++=         |
|-----------|----------------------------------------------------------------------------------------------------|--------------|
| Bildpfad  |                                                                                                    | Bild löschen |
|           | /.galleries/images/20210706_092402.jpg                                                                                                    | ¢            |
|           | Eine abenteuerliche Reise           Dimensionen:         2880 x 2160           Beschreibung:         Bild           Zuletzt geändert von:         kindergarten-wimmelbach/monika.koehler           Letztes Änderungsdat         11.07.2021 19:23:28 |              |
| Titel     |                                                                                                    |              |
| Copyright |                                                                                                    |              |

Das Bild wird aus der Galerie entfernt.

## 5.8 Kategorien

Da es sich um eine bereits voreingestellte Liste handelt, vergeben sich die Kategorien in diesem Fall automatisch. Sie können diese jedoch unter dem Reiter "Kategorien" noch einmal überprüfen oder gegebenenfalls ändern.

| Bilderserie | Verfügbarkeit |                   |
|-------------|---------------|-------------------|
| Kategori    | en            |                   |
| Lokale I    | Kategorien    |                   |
| 🖿 Med       | ien           | medien/           |
| 20          | 021/2022      | medien/2021_2022/ |

# 6 Veröffentlichen

Ist die Galerie eingesetzt, muss Sie über den Veröffentlichen-Button rechts oben noch publiziert werden.

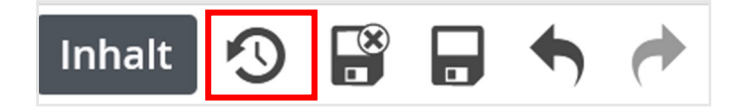

Ihre Liste erscheint nun auf Ihrer Seite.

| Nachrichten      | Bildergalerie 2021/2022 |
|------------------|-------------------------|
| Termine          | 🖾 3 Bilder              |
| Bildergalerien ^ |                         |
| 2021/2022        |                         |
| 2020/2021        |                         |
| 2019/2020        |                         |
| 2018/2019        |                         |
| 2017/2018        |                         |
| 2016/2017        |                         |

#### Löschen einer Galerie aus einer 7 Bildergalerienliste

Wollen Sie aus der Galerienliste ein Album entfernen, öffnen Sie die entsprechende Seite.

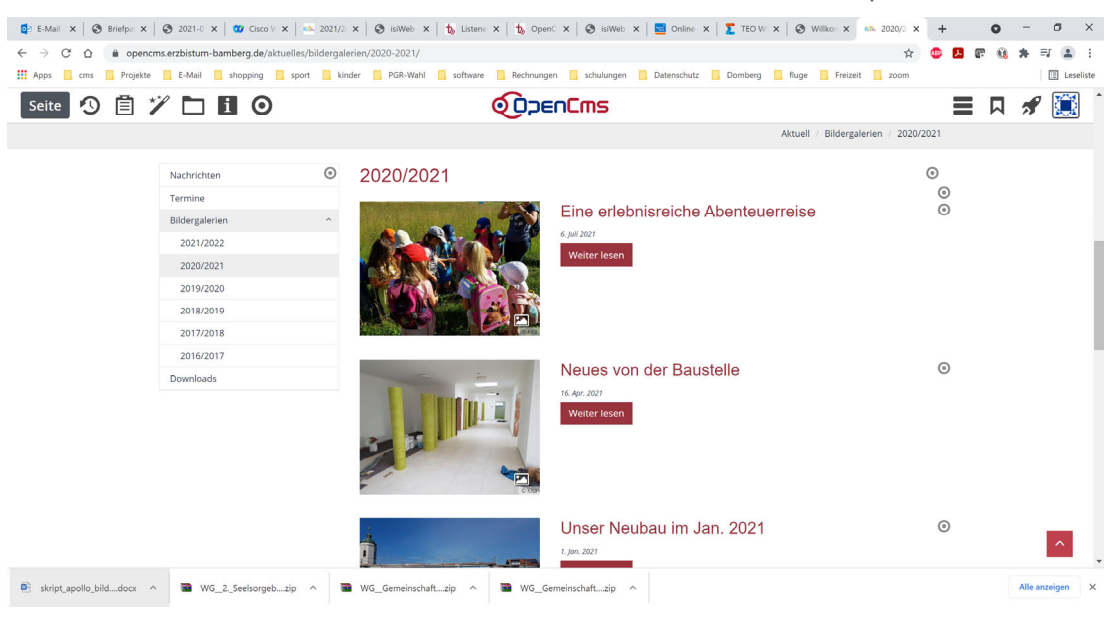

Bewegen Sie die Maus auf die Zielscheibe der Galerie, die Sie entfernen möchten.

Weiter lesen

2020/2021

## Eine erlebnisreiche Abenteuerreise

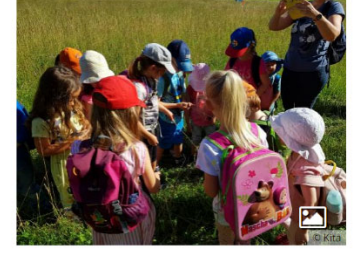

"Mülltonnen-Symbol" an.

6. Juli 2021

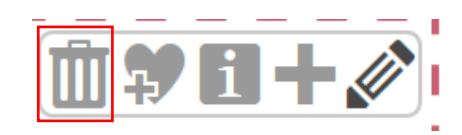

 $\odot$ 

 $\odot$  $\odot$ 

Veröffentlichen Sie Ihre Änderungen am Ende wieder.

Klicken Sie auf dem Flyout-Menü, das sich öffnet, das